# L'algorithme "marching squares" adapté à PSTricks v0.6

Manuel Luque

14 juillet 2018

## 1 La commande \psContourPlot[options](x1,y1)(x2,y2)

Si vous ne connaissez pas les "*marching squares*", l'article que Wikipedia lui consacre, très joliment illustré, me paraît très complet :

https://en.wikipedia.org/wiki/Marching\_squares

Il s'agit d'une adaptation de cet algorithme à PSTricks, utilisé dans la commande \psContourPlot[options]<sup>1</sup> qui possède les options suivantes :

- 1. [function=]) : fonction implicite f(x, y) de la courbe à représenter en mode algebraic ou postscript, il faut noter que le mode postscript est le plus rapide ;
- 2. (x1,y1)(x2,y2) : les limites du cadre d'étude, comme pour \psframe(x1,y1)(x2,y2), coordonnées du coin inférieur à gauche et du coin supérieur à droite ;
- 3. [a=0.025] : côté d'une cellule (carré) ;
- 4. [grid=false] : booléen pour dessiner la grille des cellules ;
- 5. [Fill=false] : booléen pour colorier l'intérieur avec l'option de PSTricks [fillcolor] ;
- 6. [ReverseColors=false] : le coloriage de l'intérieur n'est valable que pour un seul objet (un cercle par exemple). S'il y a plusieurs objets (voir les 2 exemples des metaballs) c'est l'extérieur qui se colorise. En activant ce booléen on corrige ce problème ;
- 7. [showpoints] : booléen pour afficher les points la la courbe (option de PSTricks) ;
- 8. [ChoicePoints= liste de numéros de points]: on place ici les points où il y aura une flèche sur la courbe, on indique une valeur négative si pour la valeur positive la flèche n'est pas dans le sens souhaité;
- 9. [WriteData] : booléen permettant d'enregistrer les coordonnées des points, le nom du fichier peut-être choisi avec l'option [FileName=PointsCurve].

Pour résoudre les 2 cas ambigus de l'algorithme, j'ai adopté la solution proposée par Xiaoqiang Zheng et Alex Pang :

https://classes.soe.ucsc.edu/cmps161/Winter14/papers/tensor/projects/contour/paper.pdf Une deuxième commande \psReadData[FileName=...] permet représenter la courbe enregistrée, l'option [Fill] n'est pas permise.

<sup>&</sup>lt;sup>1</sup>Le nom de la commande est copié sur celle de Mathematica : ContourPlot

## 2 Exemples

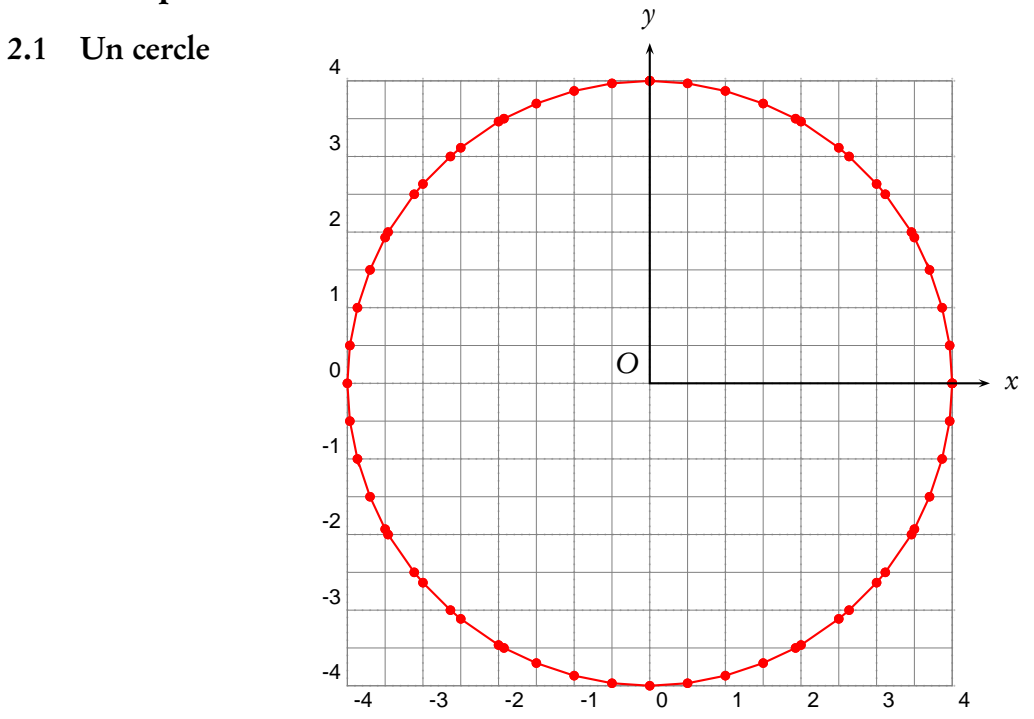

\psContourPlot[algebraic,a=0.5,linecolor=red,grid,function=x^2+y^2-16,,showpoints, ChoicePoints=-4 120 -45,WriteData,FileName=circle](-4,-4)(4,4)

y

Cette grille contient 16 cellules suivant les 2 axes, le côté de chacune vaut 0.5 cm.

#### 2.2 Colorier l'intérieur

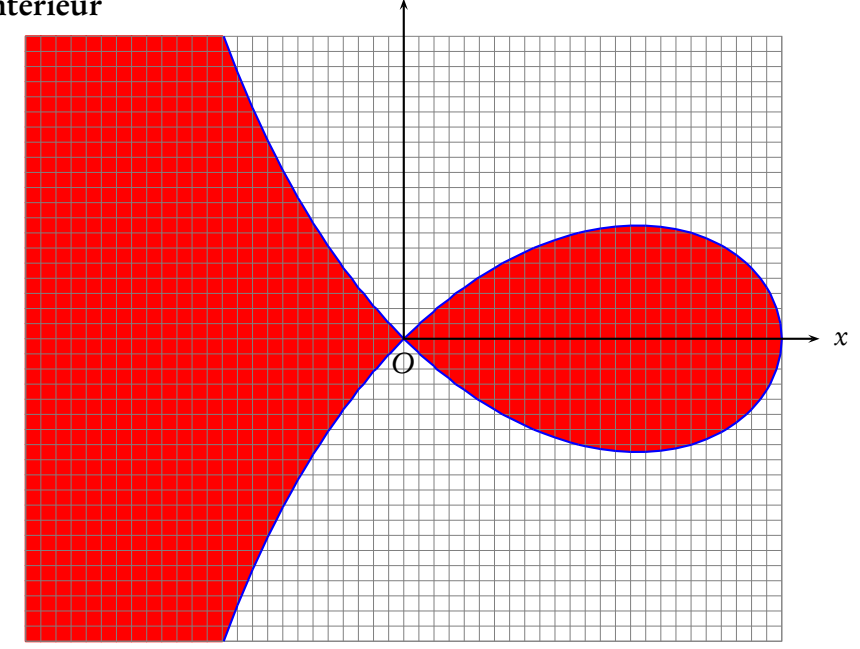

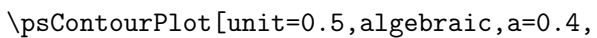

linecolor=blue,Fill,fillcolor=red, function=x\*(x^2+y^2)-10\*(x^2-y^2),grid](-10,-8)(10,8)

#### 2.3 2D metaballs

```
\begin{animateinline}[controls,palindrome,
                    begin=\{begin\{pspicture\}(-8,-4)(8,4)\},\
                     end={\end{pspicture}}]{5}% 5 image/s
\mathbb{50}{r=-2+0.08}
\psframe*(-6.4,-4)(6.4,4)
\pstVerb{/xC \r\space def
        /FonctionMetaballs {
          1 x xC sub dup mul y dup mul add sqrt div
          0.5 x xC add dup mul y dup mul add sqrt div
          add
          1 sub
         } def}%
\psContourPlot[unit=2,a=0.1,linewidth=0.025,linecolor=red,fillcolor=cyan,Fill,ReverseColors,
              function=FonctionMetaballs](-8,-4)(8,4)
\psdots(! xC 2 mul 0)(! xC neg 2 mul 0)}
\end{animateinline}
```

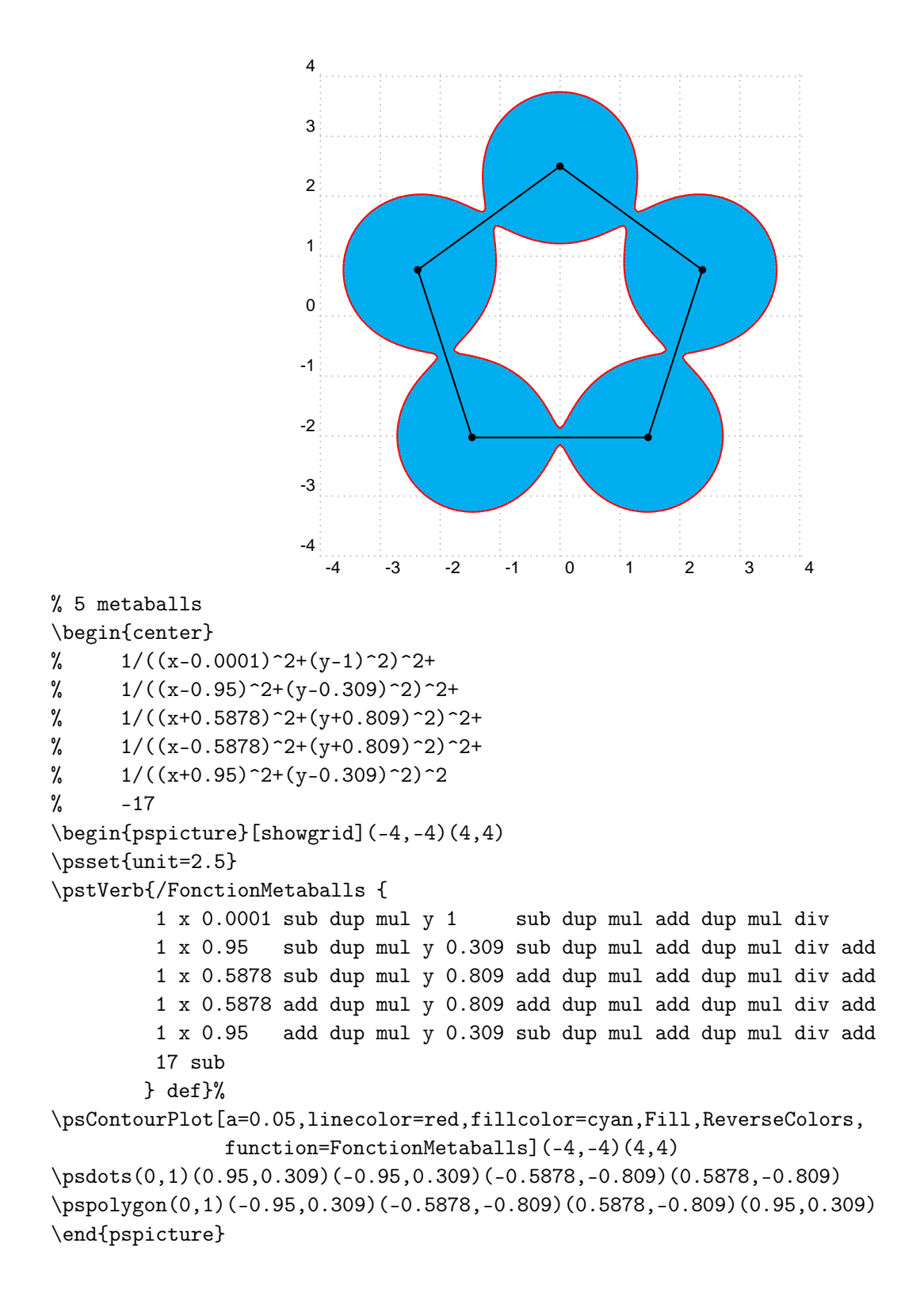

### 2.4 Les lignes de champ d'un dipôle hertzien

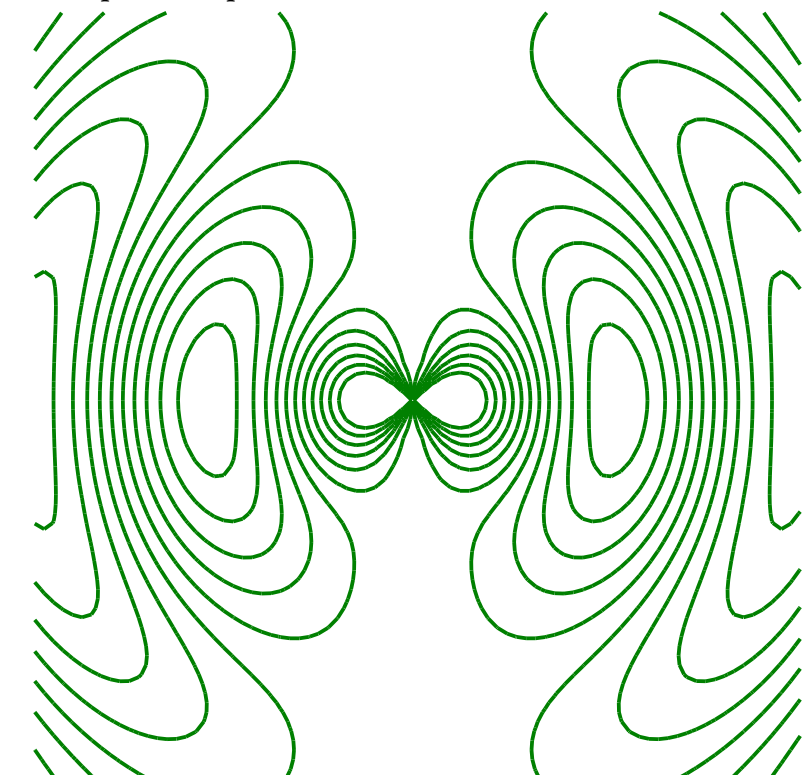

## 3 Compléments

Des exemples sont inclus dans la documentation, mais vous trouverez d'autres exemples sur le blog : http://pstricks.blogspot.com/

et comme application dédiée à la physique, le tracé des lignes de champ magnétique de fils parallèles : http://pstricks.blogspot.com/2018/07/champs-magnetiques-crees-par-des-fils.html